### Step by Step Guide

How to Transfer your Permit to another sled you own

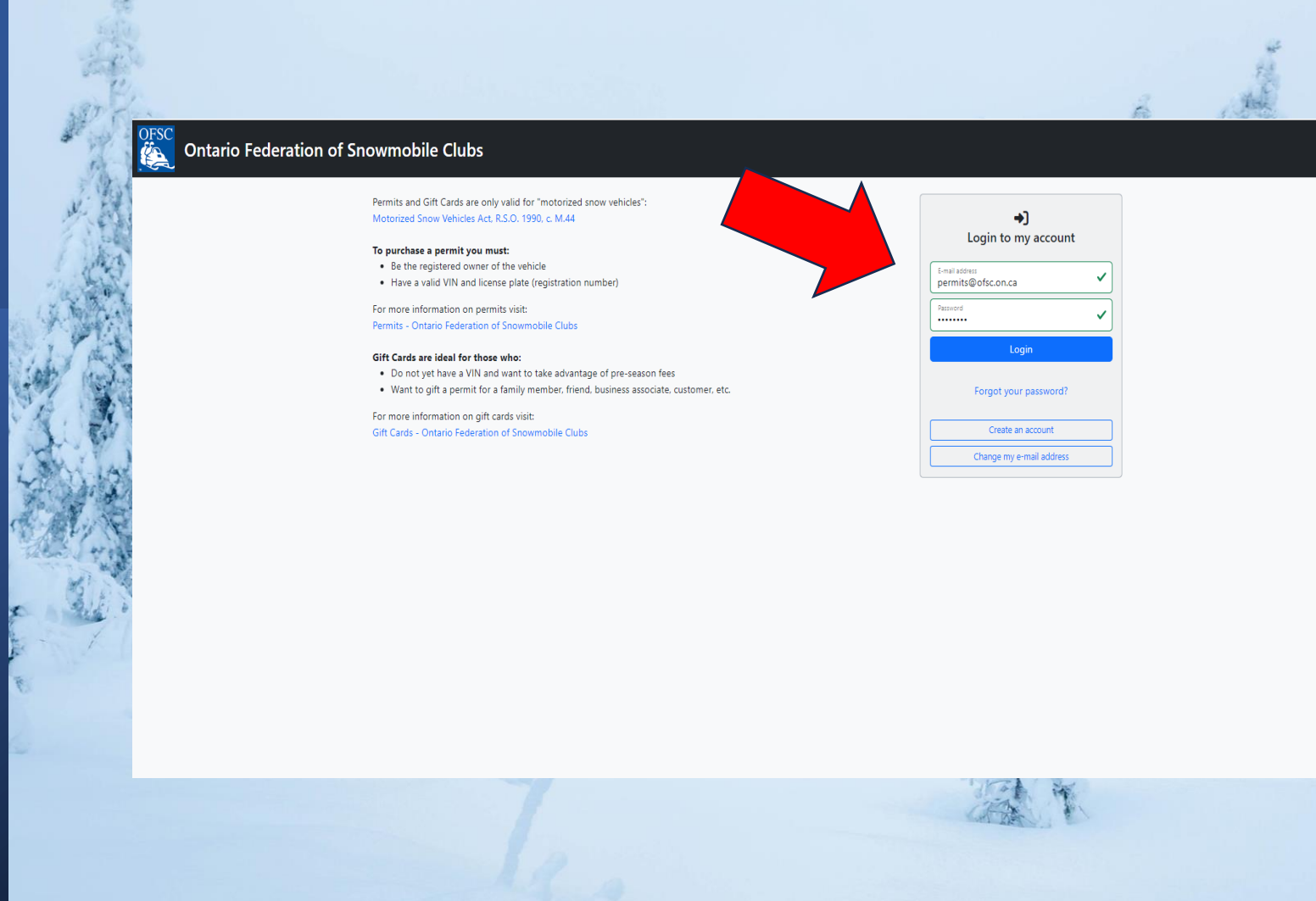

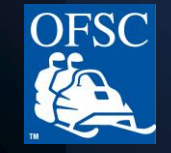

França

### Visit www.ofsc.on.ca and click on the green "Buy Permit" button.

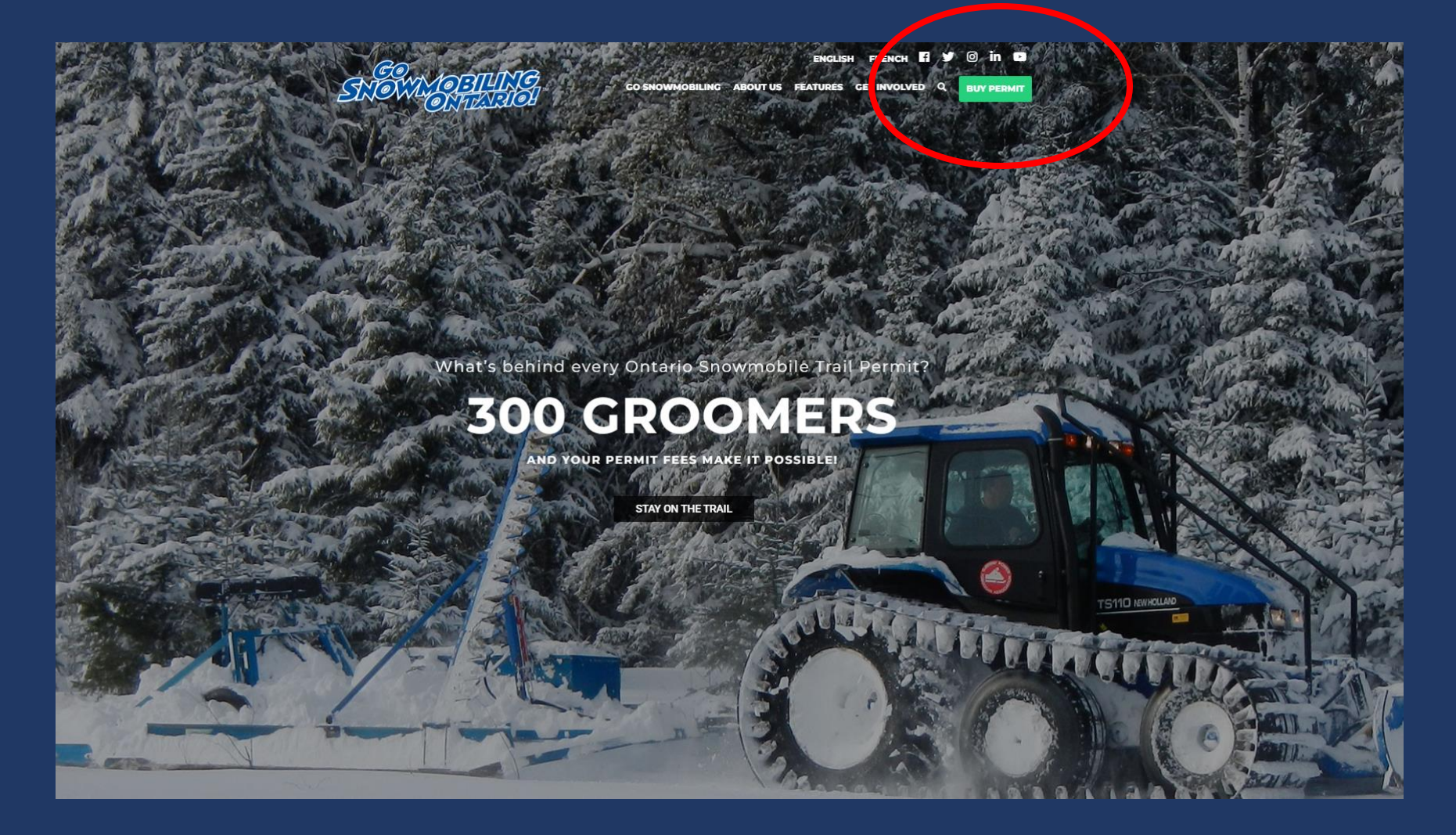

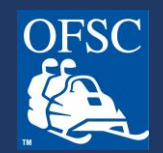

### Login to your account.

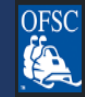

#### Ontario Federation of Snowmobile Clubs

Permits and Gift Cards are only valid for "motorized snow vehicles": Motorized Snow Vehicles Act, R.S.O. 1990, c. M.44

#### To purchase a permit you must:

- Be the registered owner of the vehicle
- Have a valid VIN and license plate (registration number)

For more information on permits visit: Permits - Ontario Federation of Snowmobile Clubs

#### Gift Cards are ideal for those who:

- Do not yet have a VIN and want to take advantage of pre-season fees
- Want to gift a permit for a family member, friend, business associate, customer, etc.

For more information on gift cards visit: Gift Cards - Ontario Federation of Snowmobile Clubs

| →)<br>Login to my account             |
|---------------------------------------|
| E-mail address<br>janedoe@janedoe.com |
| Password                              |
| Login                                 |
| Forgot your password?                 |
|                                       |
| Create an account                     |

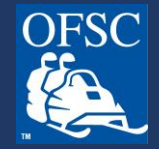

Français

### Click on "Purchase a Permit."

Note that Transfers are only available starting December 2nd.

| OFSC Ontario Federation of Snowmobile Clubs                                                                                                    |                                                                                                    | Français 🃜 |
|----------------------------------------------------------------------------------------------------|----------------------------------------------------------------------------------------------------|------------|
| 🕈 Home 🛛 Contact Information 🗘 S                                                                                                    | nowmobiles and Permits 🛛 🛱 Gift Cards 🛛 💥 Admin                                                                                              |            |
| Welcome to Ontario Federation of Snowmobile G                                                                                                    | Clubs                                                                                                    |            |
| <ul> <li>Purchase an Ontario Snowmobile Trail Permit</li> <li>This page will allow you to:         <ul> <li>Add. edit snowmobiles</li> <li>Buy a permit</li> <li>Transfer or replace a permit</li> <li>Redeem a grift card</li> </ul> </li> <li>View permit order status</li> </ul> | Purchase a Gift Card<br>This page will allow you to:<br>• Buy a gift card<br>• Update gift card information<br>• View gift card order status |            |
|                                                                                                    |                                                                                                    |            |

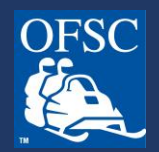

### On the Snowmobile and Permits page you will see a list of your snowmobiles.

| Snowmobiles and I                                                         | Permits                       |                            |
|---------------------------------------------------------------------------|-------------------------------|----------------------------|
| I want to transfer a snowmobile a                                         | nd permit from another owner. |                            |
| Year Make Model<br>2016 Ski-Doo Blizzard 900 A                            | VIN License Plate             | Edit Delete                |
| Permit<br>Please select                                                   |                               | ~                          |
| + Add Permit to Cart                                                      |                               |                            |
| Year Make Model VIN<br>2022 Ski-Doo Enduro                                | License Plate                 | 9                          |
| Order #: 609<br>Permit: Seasonal —<br>Purchased: Shipping Status: Shipped | 46ce                          | Transfer or Replace Permit |

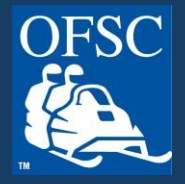

If the snowmobile you want to transfer the permit to is not shown on the Snowmobiles and Permits page, add your snowmobile to your account by clicking Add New Snowmobile. Add the year, make, model, VIN, license plate then read and agree to the statements shown and click "Save".

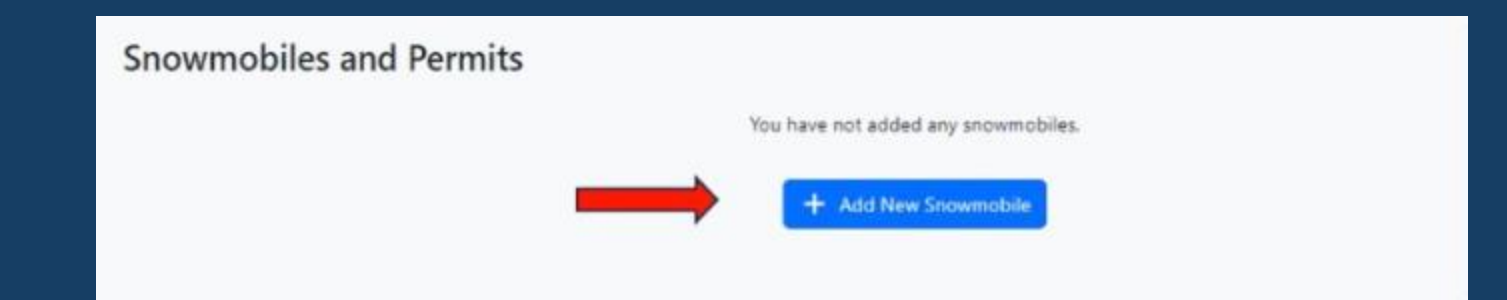

| 4 | Add Snowmobile                                                                                                    |                                                                                |                                        |                                                      |                                                                                                    | ×                           |
|---|----------------------------------------------------------------------------------------------------|--------------------------------------------------------------------------------|----------------------------------------|------------------------------------------------------|----------------------------------------------------------------------------------------------------|-----------------------------|
|   | lise<br>Piease select                                                                                                    | v                                                                              | Please select                          |                                                      |                                                                                                    | ~                           |
|   | Model *                                                                                                    | V24.*                                                                          |                                        |                                                      | License Plate *                                                                                                  |                             |
|   | I understand that the trail permit for which I am applying is valid only<br>permanently affixed in the required position on that motorized snow v | for the motorized anow vehicle iden<br>vehicle. I certify that the information | tified in this app<br>contained in thi | plication and is valid o<br>is application is true a | only where the sticker (permit) issued under this applic<br>and acknowledge and accept the responsibilities impo | cation is<br>used by law. * |
|   | I confirm I am the registered owner of this vehicle. *                                                                                            |                                                                                |                                        |                                                      |                                                                                                    |                             |
|   | " mandatory field                                                                                                    |                                                                                |                                        |                                                      |                                                                                                    | Save Cancel                 |

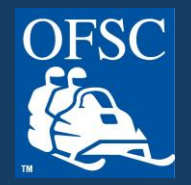

# Next to the permit you want to transfer to another snowmobile, click the Transfer or Replace Permit button.

| Order #:<br>Permit: Seasonal —         |  | ₹ Transfer or Replace Permit |
|----------------------------------------|--|------------------------------|
| Purchased:<br>Shipping Status: Shipped |  |                              |
|                                        |  |                              |
|                                        |  |                              |
|                                        |  |                              |
|                                        |  |                              |
|                                        |  |                              |
|                                        |  |                              |

# Then select "Transfer this permit to another vehicle you own"

| Transfers and Replacements                 |                                                              |
|--------------------------------------------|--------------------------------------------------------------|
| Year Make Model VIN<br>2022 Ski-Doo Enduro | License Plate Permit                                         |
|                                            | What type of transfer would you like to initiate?            |
|                                            | C Replace a damaged, lost, or stolen permit for this vehicle |
|                                            | ズ Transfer this permit to another vehicle you own            |
|                                            | → Transfer this permit to a new owner of this vehicle        |
|                                            | Return to Snowmobiles and Permits Page                       |

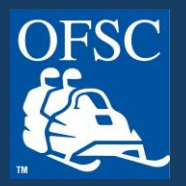

### From the drop-down list, select the sled you would like to transfer the Permit to.

|                      | 🛖 Home 💶 Contact Information 🏶 Snowmobiles and Permits 🎬 Gift Cards 🧏 District Admin 💥 Admin                                                                                                    |
|----------------------|----------------------------------------------------------------------------------------------------|
| Trans                | sfer Permit to Another Vehicle You Own                                                                                                    |
| Terget Ve<br>Please  | select ~                                                                                                    |
| ◯ I do N<br>◯ I need | NOT need a new permit d a new permit                                                                                                    |
|                      | K Back Return to Snowmobiles and Permits Page                                                                                                    |
| Please<br>an e-m     | e note: All transfers and replacements are subject to verification. Clarification and/or additional information may be requested. When verification is complete, you will receive nail with a link for payment. Once payment is received, the process will be complete and a new permit (if applicable) will be issued. |
|                      |                                                                                                    |
|                      |                                                                                                    |
|                      |                                                                                                    |
|                      |                                                                                                    |
|                      |                                                                                                    |

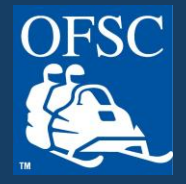

You will be asked you if you require a new permit. If you did not already affix the permit to the previous sled, and it is still on the backing, you will NOT require a new permit so click on the "I do NOT need a new permit' then the Submit Transfer Request button.

If your permit was previously applied to a snowmobile or has been damaged, select "I need a new permit". If you require a new permit, see next page for further information.

| 1998 Polaris older                                                    |                                                                                                    | V ~                                                                                                    |
|-----------------------------------------------------------------------|----------------------------------------------------------------------------------------------------|----------------------------------------------------------------------------------------------------|
| I do NOT need a new permit                                            |                                                                                                    |                                                                                                    |
| 1 need a new permit                                                   |                                                                                                    |                                                                                                    |
|                                                                       | C Back Submit Transfer Request Return to Snow                                                                                                    | mobiles and Permits Page                                                                                         |
| Please note: All transfers and re<br>an e-mail with a link for paymen | placements are subject to verification. Clarification and/or additional info<br>tt. Once payment is received, the property of the complete and a new per | rmation may be requested. When verification is complete, you will receive<br>mit (if applicable) will be issued. |
|                                                                       |                                                                                                    |                                                                                                    |
|                                                                       |                                                                                                    |                                                                                                    |

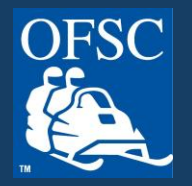

If your permit was affixed to your previous sled, you will need to remove the permit and take a picture of the front of the permit that clearly shows VOID and the permit number. If the permit does not show VOID, cut the permit in multiple pieces and take a picture, making sure the permit number is visible. Examples are shown below.

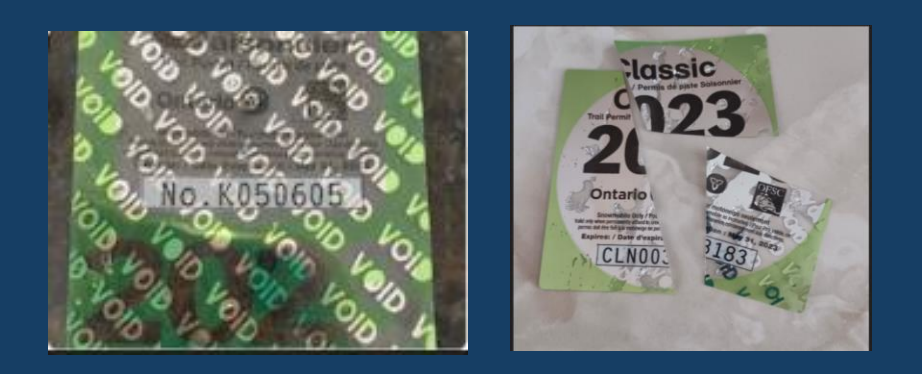

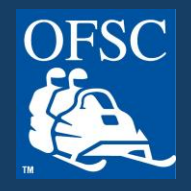

If you selected "I need a new permit", you will be prompted to upload a photo of the VOID or damaged permit. Click "Choose File" and upload your photo.

Click Submit Transfer Request button.

| Choose File | No file chosen                                                        |
|-------------|-----------------------------------------------------------------------|
| Choose File | No file chosen                                                        |
|             | C Back Submit Transfer Request Return to Snowmobiles and Permits Page |

\*\*Please allow 24-48 business hours to review your request. Once your request has been approved or declined you will receive an email with next steps. \*\*

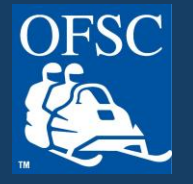

### There is a \$15 administrative fee for each transfer.

If your transfer request was approved, login to your account and click the green Add Transfer Fee To Cart button, which will appear when you first login or on your Snowmobiles and Permits page.

| 📌 Home                                                                                                    | Contact Information                                      | Snowmobiles and Permits      | 🛱 Gift Cards                                                                                                  | 💥 District Admin                                | 🔀 Admin |
|----------------------------------------------------------------------------------------------------|----------------------------------------------------------|------------------------------|----------------------------------------------------------------------------------------------------|-------------------------------------------------|---------|
| Welcome to Ontario F                                                                                                    | ederation of Sno                                         | wmobile Clubs                |                                                                                                    |                                                 |         |
| You have a transfer or replace<br>To complete the transfer, pleas<br>Replacement permit for<br>Add transfer Aren Corr                                                                      | ement permit approval.<br>e add the item below to your o | art and proceed with payment |                                                                                                    |                                                 |         |
| Purchase an Ontario Sno<br>This page will allow you to:<br>• Add.rdf troomroble:<br>• Bug a permit<br>• Transfer or replace a permit<br>• Redeem a gift and<br>• Viele permit order status | wmobile Trail Permit                                     | **                           | Purchase a Gift (<br>This page will allow y<br>• Buy a gift card<br>• Update gift card<br>• View gift card or | Card<br>rou to:<br>I information<br>rder status |         |
| Pu                                                                                                    | rchase a Permit                                          |                              |                                                                                                    | Purchase a Gift                                 | Card    |
| For Testing Only:                                                                                                    |                                                          |                              |                                                                                                    |                                                 |         |
| Reset First Login of Season (For Testin                                                                                                    | g Only)                                                  |                              |                                                                                                    |                                                 |         |
|                                                                                                    |                                                          |                              |                                                                                                    |                                                 |         |
|                                                                                                    |                                                          |                              |                                                                                                    |                                                 |         |

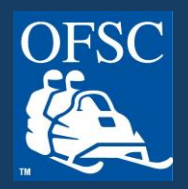

# If you will be receiving a new permit, select the shipping option then "Begin Checkout".

| You have a transfer or replacement permit approval.                                                                                                    |                               |
|----------------------------------------------------------------------------------------------------|-------------------------------|
| To complete the transfer, please add the item below to your cart and proceed with payment.                                                                                                    |                               |
| Replacement permit for                                                                                                    |                               |
| X Remove Transfer Fee from Cart                                                                                                    |                               |
| All permits are non-refundable.                                                                                                    |                               |
| Replacement permit for 2017 Arctic Cat Model ZR 2BP8Z1A052A123456 Delete                                                                                                    | \$15.0                        |
| Transaction and Administration Fee 🚯                                                                                                    | \$0.0                         |
| Permit Shipping Method * 🜖                                                                                                    |                               |
| Standard                                                                                                    | 🗸 🗸 🔰 \$0.0                   |
| By selecting standard delivery for my permit, I assume all responsibility should my permit get lost or stolen in the mail, or for any other reason that i and therefore agree to adhere to all Ministry of Transportation rules for the issuance of a replacement permit. | it is not received in the mai |
| Total Amount                                                                                                    | \$15.0                        |
| Shipping Address                                                                                                    |                               |
| Registered Owner Address                                                                                                    |                               |
| Lenisao Malfait                                                                                                    |                               |
| 9-322 King St, Barrie, ON, L4N 6L2, Canada                                                                                                    |                               |
| Alternate Address                                                                                                    |                               |
| " = mandatory field                                                                                                    |                               |

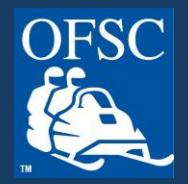

### Final step! Add your payment details.

| Cardholder Name |      |             |
|-----------------|------|-------------|
| Card Number     | MMYY | cw ()       |
|                 |      |             |
|                 | Tota | al \$231.50 |

No spaces or special characters in Card Number.

MMYY is the expiry date. MM = two digits representing the month. YY = two digits representing the year.

CVV = three digit code on the back of the credit or debit card.

Upon payment, you will receive an email with your confirmation.

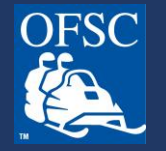

## **THANK YOU!**

For more helpful information, visit our Frequently Asked Questions at www.ofsc.on.ca/faq/

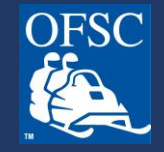